# Einstellungen

Nach dem ersten Start von Small Office 8 sollten Sie sich etwas Zeit nehmen und in Ruhe die Einstellungen anschauen.

Drücken Sie die Tastenkombination CMD , (Befehlstaste Komma - macOS) bzw. CTRL , (Control Komma - Windows) oder rufen aus dem Menü "Small Office 8" (macOS) bzw. "Hilfe" (Windows) die Funktion "Einstellungen" auf um das Fenster **Einstellungen** zu öffnen.

### Firma

Im Bildschirm **Firma** geben Sie Ihren Firmennamen, die Anschrift, die Kontaktdaten und Angaben zu evtl. Aufsichtbehörden ein.

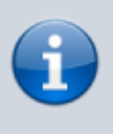

Sobald Sie Änderungen an einem Feld vornehmen wird die Taste **Speichern** aktiv. Bitte beachten Sie, das Sie Ihre Änderungen vor dem Verlassen des Bildschirms speichern müssen, ansonsten werden sie verworfen!

Alle Felder und Tasten sind mit einer Kontexthilfe versehen, d.h. wenn Sie mit der Maus über ein Feld oder eine Taste fahren und dort die Maus stehen lassen wird nach einem Moment ein kleines Dialogfenster mit einem kurzen Hilfetext ("Tooltip") zum Feld (oder der Taste) eingeblendet.

| Anschrift  |                    | Firmendaten - Anschrift                                |            |
|------------|--------------------|--------------------------------------------------------|------------|
| Firmenname | DeltaworX Software | Tragen Sie bitte die vollst                            | tänd       |
| Inhaber    | Thomas Roemert     | Firmenname - Eingabefeld für den Namen Ihrer<br>Firma. | amn<br>opf |
| Strasse    | Igelpfad 6         | bitte hier Ihren Namen ein und lassen das Feld         | fern       |
| Land       | DE 📀               |                                                        |            |
| PLZ        | 14532              |                                                        |            |

Füllen Sie bitte die Felder soweit wie möglich aus. Sie können mit der Tabulatortaste ("Tab") zwischen den Feldern wechseln. Felder, die ausgefüllt werden müssen werden mit einem roten Punkt markiert, wenn beim Speichern festgestellt wird, das kein Inhalt eingegeben wurde. Das Speichern ist erst dann möglich, wenn notwendige Felder ausgefüllt wurden.

| Stand: 06.09.2024<br>11:54 | start:installat     | tion:ein: | stellunger    | n https:/ | //help.sma                  | lloffice8.de/                                                                                                    | ′doku.ph               | np/start:i    | nstallati   | ion:einst              | ellungen     | ?rev=17256                       | 16452 |
|----------------------------|---------------------|-----------|---------------|-----------|-----------------------------|----------------------------------------------------------------------------------------------------|------------------------|---------------|-------------|------------------------|--------------|----------------------------------|-------|
| 🗧 😑 🗧 Firma                | 1                   | Firma     | ©<br>Finanzen | MwSt.     | #<br>Nummern                | €<br>Mahnwesen                                                                                                    | ()<br>Texte            | <b>D</b> ruck | =•<br>eMail | )<br>Werte             | Benutzer     | وم)<br>Mandanten                 | >>    |
| Anschrift                  |                     |           |               | Fir       | rmendaten ·                 | - Anschrift                                                                                                    |                        |               |             |                        |              |                                  |       |
| Firmenname                 | DeltaworX Softwar   | e         |               | Tra       | agen Sie bit                | te die vollstä                                                                                                    | ndigen A               | nschriftso    | daten Ihre  | er Firma e             | ein.         |                                  |       |
| Inhaber                    | Thomas Roemert      |           |               | W         | enn Sie den<br>arkierung ur | vom Progran<br>oter <briefkor< td=""><td>nm erstel<br/>of drucke</td><td>llten Brief</td><td>kopf dru</td><td>cken möd<br/>ck". Falls</td><td>hten, aktiv</td><td>ieren Sie die<br/>s Briefpapier i</td><td>mit</td></briefkor<> | nm erstel<br>of drucke | llten Brief   | kopf dru    | cken möd<br>ck". Falls | hten, aktiv  | ieren Sie die<br>s Briefpapier i | mit   |
| Strasse                    | Igelpfad 6          |           |               | Br        | iefkopf verv                | venden, entfe                                                                                                    | ernen Sie              | die Mark      | ierung.     |                        | ole elgene   | 5 biterpapier i                  |       |
| Land                       | DE 📀                |           |               |           |                             |                                                                                                    |                        |               |             |                        |              |                                  |       |
| PLZ                        | 14532               |           |               |           |                             |                                                                                                    |                        |               |             |                        |              |                                  |       |
| Ort                        | Kleinmachnow        |           | 5             | 2         |                             |                                                                                                    |                        |               |             |                        |              |                                  |       |
| Kommunikation              |                     |           |               | Fir       | rmendaten ·                 | - Kommunikat                                                                                                    | tion                   |               |             |                        |              |                                  |       |
| Telefon                    | 033203 180500       |           |               | Ge        | eben Sie bit                | te die Kommu                                                                                                    | unikation              | sdaten Ihi    | rer Firma   | - soweit               | vorhanden    | - ein.                           |       |
| Fax                        |                     |           |               |           |                             |                                                                                                    |                        |               |             |                        |              |                                  |       |
| Mobil                      |                     |           |               |           |                             |                                                                                                    |                        |               |             |                        |              |                                  |       |
| eMail                      | post@deltaworx.de   | e         |               |           |                             |                                                                                                    |                        |               |             |                        |              |                                  |       |
| Homepage                   | https://deltaworx.d | le/       |               |           |                             |                                                                                                    |                        |               |             |                        |              |                                  |       |
| Aufsicht/Genehm            | nigung              |           |               | Fir       | rmendaten ·                 | - Genehmigur                                                                                                    | ng/Aufsic              | ht            |             |                        |              |                                  |       |
| Aufsichtsbeh.              |                     |           |               | Fa        | Ils Ihre Firm               | a zum Betrie                                                                                                    | b eine be              | hördliche     | Genehm      | nigung be              | nötigt, trag | gen Sie bitte d                  | die   |
| Erlaubnis                  |                     |           |               | ne        | benstehend                  | den Felder eir                                                                                                    | 2ur ausst<br>1.        | enerruen      | benorde     |                        | senennigu    | ing in die                       |       |
|                            |                     |           |               |           |                             |                                                                                                    |                        |               |             |                        |              | Speiche                          | rn    |

## Finanzen

Im Bildschirm **Finanzen** geben Sie Ihre Bankverbindungen, Steuerdaten und mit den Finanzen verbundene Angaben ein.

3/20

| EEIG HEGES GSISG |                     |            |               |            |              | 5/20                                                                                                    |                                     |                                       |                        |                        |                             | Emster                           | langer      |
|------------------|---------------------|------------|---------------|------------|--------------|----------------------------------------------------------------------------------------------------|-------------------------------------|---------------------------------------|------------------------|------------------------|-----------------------------|----------------------------------|-------------|
| 🗧 🔵 🌒 Finan      | izen                | Firma      | ©<br>Finanzen | F<br>MwSt. | #<br>Nummern | € Mahnwesen                                                                                                    | ()<br>Texte                         | <b>D</b> ruck                         | =•<br>eMail            | )<br>Werte             | enutzer                     | 00)<br>Mandanten                 | >>          |
| Bankverbindung   | 1                   |            | Bankver       | bindung    | g 2          | Firmeno                                                                                                    | laten - K                           | onten                                 |                        |                        |                             |                                  |             |
| Bank             | Musterbank          |            |               |            |              | Geben S<br>BIC ist i                                                                                                    | Sie bitte<br>m SEPA                 | die Bankv<br>Raum nicł                | erbindun<br>ht mehr z  | gen Ihre<br>wingend    | r Firma ein<br>I notwendig  | - die Angabe<br>g.               | der         |
| IBAN             | DE12 3456 7890 123  | 34 56      |               |            |              | Falls Sie                                                                                                    | e auch Za                           | ahlungen                              | über Pay               | Pal entge              | egennehme                   | en, geben Sie                    |             |
| BIC              |                     |            |               |            |              | bitte die                                                                                                    | e eMail A                           | dresse de                             | es Paypal              | Kontos e               | ein.                        |                                  |             |
| SEPA-Id          |                     |            |               |            |              | Firmend                                                                                                    | laten - S                           | teuer- un                             | d ID-Nr.               |                        |                             |                                  |             |
| PayPal Konto     | paypal@deltaworx.de | е          |               |            |              | In Deuts<br>die Ums                                                                                                    | schland r<br>satzsteue              | nüssen Re<br>eridentnur               | echnunge<br>mmer des   | en die St<br>s Rechnu  | euernumm<br>Ingsstellers    | er oder altern<br>s beinhalten.  | iativ       |
| Steuer- und ID-N | ir.                 |            |               |            |              | Iragen                                                                                                    | Sie also i                          | bitte eine                            | der beid               | en Angat               | ben ein.                    | e:                               |             |
| Steuernummer     |                     |            |               |            |              | die Han                                                                                                    | delsregis                           | n einem F<br>sternumm                 | er in das              | entspred               | chende Fel                  | , ragen Sie bi<br>d ein.         | tte         |
| UStId-Nr.        | DE123456789012      |            |               |            |              | Sollte II<br>Angabe<br><sonsti< td=""><td>nre Firma<br/>n vorges<br/>ges&gt; ein</td><td>in einer E<br/>chrieben</td><td>Branche t<br/>sind, geb</td><td>ätig sein<br/>oen Sie d</td><td>, für die zu<br/>ie Daten bi</td><td>sätzliche<br/>itte in das Fel</td><td>d</td></sonsti<> | nre Firma<br>n vorges<br>ges> ein   | in einer E<br>chrieben                | Branche t<br>sind, geb | ätig sein<br>oen Sie d | , für die zu<br>ie Daten bi | sätzliche<br>itte in das Fel     | d           |
| Handelsregister  |                     |            |               |            |              | Firmeno                                                                                                    | laten - K                           | leinunterr                            | nehmer                 |                        |                             |                                  |             |
| Sonstiges        | rragelung           |            |               |            |              | Wenn S<br>von Mel<br>Sie bitte                                                                                                    | ie Kleinu<br>hrwertste<br>e diese O | nternehm<br>euer auf II<br>ption.     | er gemäl<br>hren Rech  | 3 UStG si<br>nnungen   | ind und au<br>verzichten    | f die Ausweis<br>1, dann aktivie | ung<br>eren |
| Kleinunternehme  |                     | r aomäß l  | 16+0          |            |              | Firmeno                                                                                                    | laten - W                           | /ährung                               |                        |                        |                             |                                  |             |
| abw. Hinweistext |                     | r gemais ( | 0516          |            |              | Das Wä<br>wird die<br>"Bruttoj                                                                                                    | hrungsfe<br>se im Dr<br>preis" an   | eld kann le<br>uck bzw. I<br>gegeben. | er bleibe<br>bei PDFs  | en, wenn<br>hinter de  | Sie eine W<br>er Bezeich    | ährung eintra<br>nung            | igen,       |
| QR IBAN Schw.    | CH123456789012      |            |               |            |              |                                                                                                    |                                     |                                       |                        |                        |                             |                                  |             |
| Währung          | € ⊻                 |            |               |            |              |                                                                                                    |                                     |                                       |                        |                        |                             | Speiche                          | ern         |

Anwender aus der Schweiz können in das Feld QR IBAN Schw. eine zusätzliche IBAN, die von Ihrer Bank speziell für die Verwendung im QR Code ausgegeben wurde, eintragen. Diese wird dann bei der Erstellung der QR-Bill anstelle der normalen IBAN verwendet.

Die Auswahl einer Währung ist optional und führt nur dazu das das Währungskürzel auf Finanzvorgängen ausgegeben wird.

#### MwSt.

Im Bildschirm **MwSt.** verwalten Sie die in der Datenbank für verschiedene Länder hinterlegten Mehrwertsteuersätze. Small Office 8 erlaubt die länderspezifische MwSt.-Berechnung für Kunden aus dem Ausland.

Wählen Sie bitte zuerst aus der Auswahlliste Land das zu bearbeitende Land (anhand seines Länderkürzels) und tragen dann die Werte für die drei möglichen Steuersätze ein. Neben dem verminderten und dem normalen Steuersatz gibt es noch einen Extrasatz, der in einigen Ländern für spezielle Steuerfälle verwendet wird.

Die Steuersätze werden innerhalb von Small Office 8, z.B. in der Artikelverwaltung, mit Zahlenwerten zugeordnet. Dabei gilt folgenden Regel:

- Steuersatz 0 = keine MwSt. ( = 0 %)
- Steuersatz 1 = verminderter MwSt.-Satz (z.B. 7 %)
- Steuersatz 2 = normaler MwSt.-Satz (z.B. 19 %)
- Steuersatz 3 = Extra MwSt.-Satz (z.B. 5 %)

| MwSt.                       | Firma  | ©<br>Finanzen | F<br>MwSt.    | #<br>Nummern                  | €<br>Mahnwesen                            | )<br>Texte             | <b>D</b> ruck           | eMail                   | )<br>Werte              | Benutzer                  | وم)<br>Mandanten                  | >>       |
|-----------------------------|--------|---------------|---------------|-------------------------------|-------------------------------------------|------------------------|-------------------------|-------------------------|-------------------------|---------------------------|-----------------------------------|----------|
| Länderspezifische Mehrwerts | steuer |               | Fir           | rmendaten ·                   | - Länderspezi                             | ifische M              | ehrwerts                | teuer                   |                         |                           |                                   |          |
| Land DE                     |        |               | We<br>ge      | enn Sie War<br>eltende Meh    | ren oder Dien<br>rwertsteuer b<br>perater | stleistun<br>erechne   | gen ins A<br>n. Details | usland lie<br>zu den S  | efern, mü<br>Steuerreg  | ssen Sie u.<br>elungen er | U. die im Ziell<br>halten Sie bei | and<br>i |
| normaler MwStSatz           | 9,0    |               | Wa            | ählen Sie bi<br>rminderten    | tte zuerst das<br>und den norr            | s Land au<br>nalen Me  | is der We<br>hrwertste  | rteliste a<br>euersatz  | us. Trage<br>ein und s  | n Sle dann<br>peichern d  | i den<br>liese Angaber            | 1.       |
| extra MwStSatz              | ),0    |               | Sn<br>da<br>- | nall Office v<br>is entsprech | verwendet die<br>nende Land u             | eingetra<br>nd trägt ( | igenen Sä<br>die Sätze  | itze bei d<br>dann fes  | ler Neuar<br>t in die R | lage einer<br>echnung e   | Rechnung für<br>in.               | r        |
|                             |        |               | Fa<br>Pro     | lls es in die<br>odukte) gib  | sem Land ein<br>t, geben Sie d            | en extra<br>diesen bi  | MwStSa<br>tte in das    | atz (z.B. 1<br>entspred | ür land-/<br>hende Fo   | forstwirtsc<br>eld ein.   | haftliche                         |          |
|                             |        |               |               |                               |                                           |                        |                         |                         |                         |                           |                                   |          |
|                             |        |               |               |                               |                                           |                        |                         |                         |                         |                           |                                   |          |
|                             |        |               |               |                               |                                           |                        |                         |                         |                         |                           |                                   |          |
|                             |        |               |               |                               |                                           |                        |                         |                         |                         |                           |                                   |          |
|                             |        |               |               |                               |                                           |                        |                         |                         |                         |                           |                                   |          |
|                             |        |               |               |                               |                                           |                        |                         |                         |                         |                           |                                   |          |
|                             |        |               |               |                               |                                           |                        |                         |                         |                         |                           | Speiche                           | rn       |

#### Nummern

Im Bildschirm **Nummern** legen Sie das verwendete Nummernkreisschemata fest und können einmalig die Startwerte für die verschiedenen Nummernkreise einstellen.

Wenn Sie die Markierungsbox Kundennummern erstellen aktivieren, erzeugt Small Office 8 für neu angelegte Adressen eine automatische, fortlaufende Kundennummer. Sie können diese Nummer selbstverständlich manuell ändern. Wenn Sie keine Kundennummern benötigen, deaktivieren Sie die Markierungsbox.

Die Startwerte für die einzelnen Nummernkreise können Sie einmalig festlegen, indem Sie eine Zahl in das jeweilige Feld eintragen. Ihre Angaben sichern Sie mit der direkt unterhalb platzieren Taste **Speichern**.

#### Nummern

Sie können für das Nummernkreisschemata die Platzhalter im Prinzip frei kombinieren, sollte daber aber darauf achten, das sich eine sinnvolle Kombination ergibt.

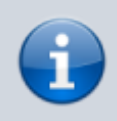

Der Zählertyp XXX wird bei einem Datumswechsel neugestartet, der Zählertyp INT läuft dauerhaft durch.

| 22.04.2025 03:30       |              |       |               |             |                                                   | 5/20                                           |                                    |                                     |                                |                                  |                                    | Einstell                       | lungen     |
|------------------------|--------------|-------|---------------|-------------|---------------------------------------------------|------------------------------------------------|------------------------------------|-------------------------------------|--------------------------------|----------------------------------|------------------------------------|--------------------------------|------------|
| 🖲 🗧 🗧 Nummern          |              | Firma | ©<br>Finanzen | F<br>MwSt.  | #<br>Nummern                                      | €<br>Mahnwesen                                 | )<br>Texte                         | )<br>Druck                          | =•<br>eMail                    | ()<br>Werte                      | Benutzer                           | <u>وم</u> )<br>Mandanten       | >>         |
| Nummern                |              |       | Bearbeite     | n 🔻 F       | irmendaten ·                                      | - Nummernkr                                    | eise                               |                                     |                                |                                  |                                    |                                |            |
| JJJJ - ART             | - XXXX       |       |               | V<br>s<br>T | /ählen Sie bi<br>oll. Sie könn<br>renner und N    | tte aus, wie o<br>en ein vordef<br>Nummern ein | er von S<br>nierten S<br>individue | mallOffic<br>Schemata<br>elles Sche | e verwen<br>verwend<br>ma zusa | dete Nun<br>en oder :<br>mmenste | nmernkreis<br>sich anhan<br>Illen. | aufgebaut se<br>d der Platzhal | in<br>ter, |
| 2                      | 2024-RG-0030 | )     |               | Т           | T - Tag, also                                     | z.B. 03 für d                                  | en dritte                          | n Tag des                           | Monats                         |                                  |                                    |                                |            |
| Initiale               | DWX          |       |               | N<br>J.     | 1M - Monat,<br>JJJ - Jahr, v                      | also z.B. 04 f<br>ierstellig, also             | ür April<br>z.B. 202               | 23                                  |                                |                                  |                                    |                                |            |
| Kundennummern          |              |       |               | K           | W - Kalende                                       | erwoche, die                                   | Noche de                           | es Jahres                           | PG                             |                                  |                                    |                                |            |
| 🗸 Kundennummern er     | stellen      |       |               | x           | xx - fortlaufe                                    | ende Numme                                     | , zwei-, o                         | drei- oder                          | vierstell                      | ig, starte                       | t bei Wech                         | sel von Tag,                   |            |
| Startwerte für Zählers | stände       |       |               | IN<br>N     | Ionat oder Ja<br>NT - fortlaufe<br>INN - frei ein | ahr neu bei 1<br>ende Numme<br>itragbare Initi | r<br>alen, z.B                     | . als Kenr                          | zeichnur                       | ıg für der                       | n Mandante                         | en                             |            |
| Kostenvoranschlag      | 0            |       |               | K<br>V      | DNR – Kund<br>erwendet                            | ennummer, fa                                   | ills vorha                         | nden, ans                           | sonsten v                      | vird die B                       | ezeichnun                          | g "Kd-Nr."                     |            |
| Angebot                | 3            |       |               | F           | irmendaten ·                                      | - Kundennum                                    | mern                               |                                     |                                |                                  |                                    |                                |            |
| Auftrag                | 2            |       |               | L<br>e      | egen Sie fes<br>rzeugt werd                       | t, ob für neue<br>en soll.                     | Adresse                            | n autoim                            | atisch eir                     | ne fortlau                       | fende Kun                          | dennummer                      |            |
| Auftragsbestätigung    | 0            |       |               | F           | irmendaten ·                                      | - Zählerständ                                  | е                                  |                                     |                                |                                  |                                    |                                |            |
| Lieferschein           | 0            |       |               | S           | ie können ei<br>erschiedene                       | nmalig - vor o<br>n Zähler festl               | ler Erstel<br>egen. Ge             | lung eine<br>ben Sie a              | s Finanzv<br>Is Wert d         | /organgs<br>lie Numm             | : - den Star<br>1er des letz       | twert für die<br>ten Vorgangs  | ein,       |
| Service                | 0            |       |               | d           | er nächste V                                      | /organg erhäl                                  | t dann di                          | esen Wer                            | t + 1.                         |                                  |                                    |                                |            |
| Service                | 0            |       |               | S           | obald Sie da                                      | inn z.B. die ei                                | ste Rech                           | nung ang                            | jelegt hal                     | oen ist ei                       | ne Änderu                          | ng nicht mehr                  |            |
| Rechnung               | 3            |       |               | n<br>g      | espeicherte                                       | n Vorgänge, t                                  | e fortiau<br>erechne               | tenden N<br>t.                      | ummern                         | selbst, ai                       | nnand der i                        | pereits                        |            |
| Storno                 | 0            |       |               |             |                                                   |                                                |                                    |                                     |                                |                                  |                                    |                                |            |
| Korrekturrechnung      | 0            |       | Speichern     |             |                                                   |                                                |                                    |                                     |                                |                                  |                                    |                                |            |
|                        |              |       |               |             |                                                   |                                                |                                    |                                     |                                |                                  |                                    | Speiche                        | rn         |

Ihnen stehen eine Reihe von vordefinierten Platzhaltern zur Verfügung. Klicken Sie auf die Taste **Bearbeiten**, um eine Auswahlliste zu erhalten.

| Nummernkreise | > | JJJJ-ART-xxx      |
|---------------|---|-------------------|
| Distribultor  |   | JJJJ-ART-xxxx     |
| Transa        |   | JJJJ-ART-xxxxx    |
| Trenner       | ~ | JJJJ-ART-xxxxxx   |
| Nummern       | ' | JJJJ-MM-xxx       |
| Zurücksetzen  |   | JJJJ-MM-xxxx      |
|               |   | JJJJ-MM-xxxxx     |
|               |   | JJJJ-MM-ART-xx    |
|               |   | JJJJ-MM-ART-xxx   |
|               |   | JJJJ-MM-ART-xxxx  |
|               |   | ART-JJJJ-xxx      |
|               |   | ART-JJJJ-xxxx     |
|               |   | ART-JJJJ-xxxxx    |
|               |   | ART-JJJJ-xxxxxx   |
|               |   | NNN-JJJJMMTT-xx   |
|               |   | NNN-JJJJMMTT-xxx  |
|               |   | NNN-JJJJMMTT-xxxx |
|               |   | XXXXXX            |

#### Mahnwesen

Im Bildschirm **Mahnwesen** geben Sie Mahntexte und -fristen ein und legen fest, ob Sie Mahngebühren und/oder Mahnzinsen erheben möchten.

Durch die Erzeugung einer Zahlungserinnerung wird ein neues Fälligkeitsdatum für den Vorgang berechnet, das neue Zahlungsziel wird durch den Wert im Feld Fristen Zahlungserinnerung bestimmt. Eine Mahnung wird erst nach Überschreiten dieses neuen Fälligkeitsdatums vorgeschlagen.

In den Feldern Tage nach Fälligkeit der Rechnung/Zahlungserinnerung/Mahnung legen Sie fest, wann Ihnen der Vorgang zur Erinnerung, Mahnung vorgeschlagen werden soll.

| • • • Mahnwesen                                                                                                    | E Finanzen MwSt.                                                                                                    | #<br>Nummern                                | €<br>Mahnwesen                                                                  | )<br>Texte                                                                                    | <b>D</b> ruck                                                                                     | =•<br>eMail                                                              | )<br>Werte                                                                   | Benutzer                                                                           | وم)<br>Mandanten                                                                          | >>    |
|----------------------------------------------------------------------------------------------------|----------------------------------------------------------------------------------------------------|---------------------------------------------|---------------------------------------------------------------------------------|-----------------------------------------------------------------------------------------------|---------------------------------------------------------------------------------------------------|--------------------------------------------------------------------------|------------------------------------------------------------------------------|------------------------------------------------------------------------------------|-------------------------------------------------------------------------------------------|-------|
| Mahnwesen<br>Zahlungserinnerung<br>3 Tage nach Fälligkeit der Rechnung<br>Die nachfolgend aufgeführte Rechnung<br>noch nicht beglichen worden. Vermutli<br>einfach übersehen. Deshalb möchten v<br>erinnern und Sie bitten die Rechnung u<br>Sollten Sie die Rechnung bereits bezah<br>dieses Schreiben bitte als gegenstande                                                                                                    | j ist bislang von Ih<br>ch haben Sie die Z<br>vir Sie hiermit kurz<br>imgehend zu begle<br>lt haben, betracht<br>slos.                                                 | nen<br>ahlung<br>daran<br>eichen.<br>en Sie | Firmen<br>Im Mah<br>fälige R<br>Bei Geb<br>Mahngu<br>welche<br>Außerd<br>und Ma | daten - M<br>nwesen k<br>echnung<br>bühren ur<br>ebühren u<br>neuen Z<br>em könnu<br>hnung ei | fahnwese<br>können Si<br>Ihnen zu<br>ad Zinsen<br>und Mahr<br>ahlungszi<br>en Sie die<br>ntragen. | e an dies<br>r Mahnun<br>können S<br>izinsen ei<br>ele bei ei<br>vorgabe | er Stelle<br>og vorges<br>Sie die ev<br>Intragen.<br>ner Erinn<br>etexte für | festlegen,<br>schlagen w<br>rtl. von Ihn<br>Unter Fris<br>erung / Ma<br>die Zahlur | ab wann eine<br>ird.<br>en erhobenen<br>ten legen Sie s<br>ahnung gelten<br>ngserinnerung | fest, |
| Mahnung         3       Tage nach Fälligkeit der Erinnerung         Wir möchten Sie darauf aufmerksam m<br>geführtes Konto die folgende, überfällig<br>setzen Sie hiermit In Verzug. Bitte über<br>Rechnungsbetrag bis zum angegebene<br>Konto. Sollten Sie die Rechnung bereit<br>betrachten Sie dieses Schreiben bitte at         Anwalt       7         Tage nach Fälligkeit der Mahnung         Anbei übersenden wir Ihnen die uns von<br>(Rechnung, Zahlungserinnerung und Manwaltlich für uns tätig zu werden. | rlachen, daß Ihr bei<br>ge Rechnung zeigt<br>weisen Sie den<br>en Datum auf unse<br>s beglichen haben<br>als gegenstandslos<br>rliegenden Unterla<br>ahnung) mit der B | uns<br>. Wir<br>r<br>, . Bei<br>gen<br>tte  | Fristen<br>7<br>14<br>Gebüh<br>0,00<br>0,00                                     | Zahlu<br>Mahr<br>ren und Z<br>Mahr<br>Mahr                                                    | ungserinn<br>hung<br><b>Zinsen</b><br>ngebühr<br>hzins                                            | erung                                                                    |                                                                              | 2                                                                                  |                                                                                           |       |
|                                                                                                    |                                                                                                    |                                             |                                                                                 |                                                                                               |                                                                                                   |                                                                          |                                                                              |                                                                                    | Speiche                                                                                   | rn    |

Die drei Flaggentasten führen zur Homepage der Zentralbank des jeweiligen Landes, auf der Sie den aktuellen Leitzinssatz einsehen können.

#### Texte

Im Bildschirm **Texte** geben Sie Zahltexte für die hinterlegten Zahlungsarten und - bei Bedarf - die Vorgabetexte zu den einzelnen Vorgangsarten ein.

Zu jeder Vorgangsart können Sie einen Vor-, Nach- und eMail-Text eingeben, der dann automatisch bei jedem neu erstellten Vorgang eingetragen wird. Als Platzhalter steht Ihnen {BRIEFANREDE} zur Verfügung, der dann nach Eintragung des Kunden im Finanzvorgang durch dessen Briefanrede ersetzt wird.

7/20

Ebenso können Sie zu der hinterlegten Zahlungsart für jede Vorgangsart einen passenden Zahltext eintragen, also z.B. einen speziellen Text für die Zahlart "Vorkasse" bei Rechnungen oder einen Text für die Zahlart "Bar" bei Rechnungen. Als Platzhalter stehen Ihnen {TAGE}, {DATUM}, {KDNR} und {VNR} zur Verfügung, die dann nach Eintragung des Kunden im Finanzvorgang durch passende Werte ersetzt werden.

| • • • Texte                                                                                                    | Firma Finanze                                                                                 | en MwSt. Nu                                                 | #<br>mmern | ©<br>Mahnwesen                                                     | For the second second s | Druck                                                   | <b>=•</b><br>eMail                                 | )<br>Werte                                               | Benutzer                                           | وم)<br>Mandanten                                     | >>         |
|----------------------------------------------------------------------------------------------------|-----------------------------------------------------------------------------------------------|-------------------------------------------------------------|------------|--------------------------------------------------------------------|----------------------------------------------------------------------------------------------------|---------------------------------------------------------|----------------------------------------------------|----------------------------------------------------------|----------------------------------------------------|------------------------------------------------------|------------|
| Texte                                                                                                    |                                                                                               |                                                             |            | Zahltexte                                                          |                                                                                                    |                                                         |                                                    |                                                          |                                                    |                                                      |            |
| Sie können für jede Vorgangsart einen Vo<br>in einen neuen Finanzvorgang eingetrage<br>Versand nach der Briefanrede und vor de<br>Im Vortext können Sie den Platzhalter #B | or- und Nachtext festl<br>m wird. Der eMail Tex<br>n Vorgangsdaten eing<br>RIEFANREDE# verwer | egen, der automat<br>t wird beim eMail<br>gesetzt.<br>iden. | isch       | Geben Sie bitt<br>Sie können die<br>#KDNR# für di<br>werden dann i | e die Zah<br>Platzhalt<br>e Kunden<br>m Vorgan                                                                                                    | lungstexte f<br>ter #TAGE#<br>nr und #VN<br>g durch die | ür diese 2<br>für Tage 2<br>R# für die<br>konkrete | Zahlart für j<br>Zahlungszie<br>Vorgangsi<br>n Werte ers | jede Vorgan<br>el, #DATUM<br>nr verwende<br>setzt. | gsart ein.<br># für das Zahlda<br>n. Alle Platzhalte | tum,<br>er |
| Aniriadaneararidniid                                                                                                    |                                                                                               |                                                             |            | 7ahlw                                                              | eise                                                                                                    | Rechnuna                                                |                                                    |                                                          |                                                    |                                                      |            |
| > Lieferschein                                                                                                    |                                                                                               |                                                             |            | 201111                                                             | 0100                                                                                                    |                                                         |                                                    |                                                          |                                                    |                                                      |            |
| > Service                                                                                                    |                                                                                               |                                                             |            | Kostenvoran                                                        | schlag                                                                                                    |                                                         |                                                    | Angebot                                                  | t                                                  |                                                      |            |
| V Rechnung                                                                                                    |                                                                                               |                                                             | 1          | Sie erhalter<br>von #TAGE                                          | i ein Zah<br># Tagen.                                                                                                    | nlungsziel                                              |                                                    | Sie erha<br>#TAGE#                                       | lten ein Za<br>Tagen.                              | hlungsziel vor                                       | n          |
| Vortext                                                                                                    |                                                                                               |                                                             |            |                                                                    |                                                                                                    |                                                         |                                                    |                                                          |                                                    |                                                      |            |
|                                                                                                    |                                                                                               |                                                             |            | Auftrag                                                            |                                                                                                    |                                                         |                                                    | Auftrage                                                 | bestätigur                                         | ng                                                   |            |
|                                                                                                    |                                                                                               |                                                             |            | Sie erhalter<br>von #TAGE                                          | i ein Zah<br># Tagen.                                                                                                    | nlungsziel                                              |                                                    | Sie erha<br>#TAGE#                                       | lten ein Za<br>Tagen.                              | hlungsziel vor                                       | n          |
| Nachtext                                                                                                    |                                                                                               |                                                             |            | Rechnung                                                           |                                                                                                    |                                                         |                                                    |                                                          |                                                    |                                                      |            |
| Der Liefermonat entspricht de                                                                                                    | em Rechnungsmon                                                                               | at.                                                         |            | Bitte zahler<br>#DATUM#.                                           | Sie die                                                                                                    | Rechnung                                                | innerha                                            | ilb von #T                                               | AGE# Tage                                          | en bis zum                                           |            |
|                                                                                                    |                                                                                               |                                                             |            | Gutschrift                                                         |                                                                                                    |                                                         |                                                    |                                                          |                                                    |                                                      |            |
| Mailtext                                                                                                    |                                                                                               |                                                             |            |                                                                    |                                                                                                    |                                                         |                                                    |                                                          |                                                    |                                                      |            |
|                                                                                                    |                                                                                               |                                                             |            |                                                                    |                                                                                                    |                                                         |                                                    |                                                          |                                                    |                                                      |            |
|                                                                                                    |                                                                                               |                                                             |            | Storno                                                             |                                                                                                    |                                                         |                                                    | Korrektu                                                 | rrechnung                                          |                                                      |            |
|                                                                                                    |                                                                                               |                                                             |            | Die Rechnu                                                         | ng wurd                                                                                                    | le storniert                                            | t.                                                 | Bitte za<br>innerhal<br>zum {D4                          | hlen Sie die<br>b von #TA<br>MUM3                  | e Rechnung<br>GE# <mark>Tagen bis</mark>             |            |
|                                                                                                    |                                                                                               | Speic                                                       | nern       |                                                                    |                                                                                                    |                                                         |                                                    |                                                          |                                                    | Speiche                                              | ern        |

### Druck

Im Bildschirm **Druck** stellen Sie alle Optionen für die Druckausgabe bzw. PDF-Erstellung ein.

Die PDF-Vorlage darf aus einem maximal zweiseitigen PDF in der Grösse DIN A 4 bestehen, auch einseitige PDFs sind zulässig. Wenn Ihre PDF-Vorlage zwei Seiten enthält wird die zweite Seite als Vorlage für die zweite und alle nachfolgenden Seiten verwendet. So können Sie z.B. auf der ersten Seite Ihren vollständigen Briefkopf platzieren und auf der zweiten Seite einen verkürzten, um mehr Platz für den Inhalt zu haben.

| Stand: 06.09.20<br>11:54 | 024 start:installatio       | on:eins     | tellunger                   | https:/               | //help.sma     | lloffice8.de/  | /doku.pł   | np/start:     | installati  | on:eins       | tellungen                   | ?rev=17256                                     | 16452    |
|--------------------------|-----------------------------|-------------|-----------------------------|-----------------------|----------------|----------------|------------|---------------|-------------|---------------|-----------------------------|------------------------------------------------|----------|
| 😑 😑 🕒 Di                 | ruck                        | Firma       | ©<br>Finanzen               | MwSt.                 | #<br>Nummern   | €<br>Mahnwesen | )<br>Texte | <b>D</b> ruck | =•<br>eMail | )<br>Werte    | Benutzer                    | ٥٥١)<br>Mandanten                              | >>       |
| Druckeinstell            | ungen                       |             |                             |                       |                | PDF Vorla      | ge         |               |             |               |                             |                                                |          |
| 🗸 Absenderz              | zeile drucken -0.4 📀        | Firm        | nendaten -                  |                       |                | Deltawor       | X.pdf      |               |             | C Firm        | endaten -                   | PDF Ausgabe                                    |          |
| 🗸 PDF Vorlag             | ge auch im Druck nutzen     | Dru<br>Leg  | en Sie bitt                 | ingen<br>e fest, o    | b der          | +   -          | PDF Vo     | rlage         |             | Wäh<br>Vorl   | llen Sie bitt<br>age aus de | e die PDF<br>r Liste aus ode                   | er       |
| Artikelnum               | nmer drucken                | Brie        | efkopf (also                | o die Ang             | gaben<br>n die | Seitenrän      | der        |               |             | füge          | en neue Vor                 | lagen hinzu.                                   |          |
| MwStSpa                  | alte nicht drucken          | Kor<br>Bar  | itaktdaten<br>ikverbindu    | und<br>ngen etc       | c.)            |                | 140        | D O           |             | Duro<br>Rano  | ch Angabe<br>deinstellun    | von individuell<br>gen können Sie              | len<br>e |
| "Bezahlt" \$             | Stempel auf Rechnungen      | bei<br>Frs  | m Druck ba                  | zw. der P             | DF             |                |            | _             |             | den           | bedruckba                   | ren Bereich                                    | 0        |
| SEPA QR-0                | Code für Rechnungen         | ers         | tellt werde<br>nt.          | n soll od             | er             | 56 🗘           |            |               | 88 🗘        | Ihrei         | r Einstellun<br>eine Vorso  | gen können Si<br>hau anzeigen                  | e        |
| 🗸 Vorgangsz              | eile in Fettschrift drucker | ۱<br>۵۰۰۴   | erdem kör                   | non Sio               | die            |                |            |               |             | lass          | en.                         |                                                |          |
| Zeichenab                | stand reduzieren            | bei<br>Ers  | m Druck ur<br>tellung ver   | nd der Pl<br>wendete  | DF             |                | 30         | •             | Vorschau    | Der<br>PDF    | Ordner, in<br>Dateien ge    | dem die fertige<br>esichert werde              | en<br>n, |
| Bezeichner               | Artikel 📀                   | Sch         | riftart und<br>stellen.     | -größe                |                | PDF Date       | iablage    |               |             | wird<br>Date  | ihnen im F<br>eiablage> a   | eld <pdf<br>ngezeigt.</pdf<br>                 |          |
| Rechnung                 | Rechnung 📀                  | Bitt        | e testen Si                 | ie die                |                | /Users/the     | omas/Do    | cume          | Öffnen      | Wen           | n Sie den v                 | om Programm                                    | ı        |
| Zeichensatz              | Lucida Grande Normal        | eing<br>die | gestellte S<br>se die für d | chrift, ok<br>lie PDF | 0              | D PDFs k       | comprimi   | eren (DV)     | )           | erste         | ellten Brief<br>geben möc   | kopf im PDF<br>hten, aktiviere                 | n        |
| Größe                    | 8 😌                         | Ers<br>Zei  | tellung ber<br>chen (z.B.   | nötigten<br>das € Sv  | (mbol)         | EBechnur       | a aneae    | hen           |             | Sie o<br>auso | die Markier<br>geben>. Fa   | ung <briefkop<br>Ils Sie eigenes</briefkop<br> | f        |
| Liniendicke              | 0.25 ᅌ 🗌 zw. Pos.           | ent         | hält.                       |                       | ,              |                |            |               |             | Brie          | fpapier mit                 | Briefkopf                                      |          |
| Unterschrift             |                             |             |                             |                       |                | automa         | atisch als | s Factur-     | C ersteller | Mar           | kierung.                    |                                                |          |
|                          |                             |             |                             |                       |                | Briefkopt      | fausgeb    | en            |             |               |                             |                                                |          |
|                          |                             |             |                             |                       |                | 🗸 Briefko      | opf ausge  | eben          |             |               |                             |                                                |          |
|                          |                             |             |                             |                       |                | 🗸 Seiten       | nummerr    | n drucken     | 1           |               |                             |                                                |          |
|                          |                             |             |                             |                       |                |                |            |               |             |               |                             | Speicher                                       | m        |

#### **PDF-Vorschau**

Stand: 06.09.2024

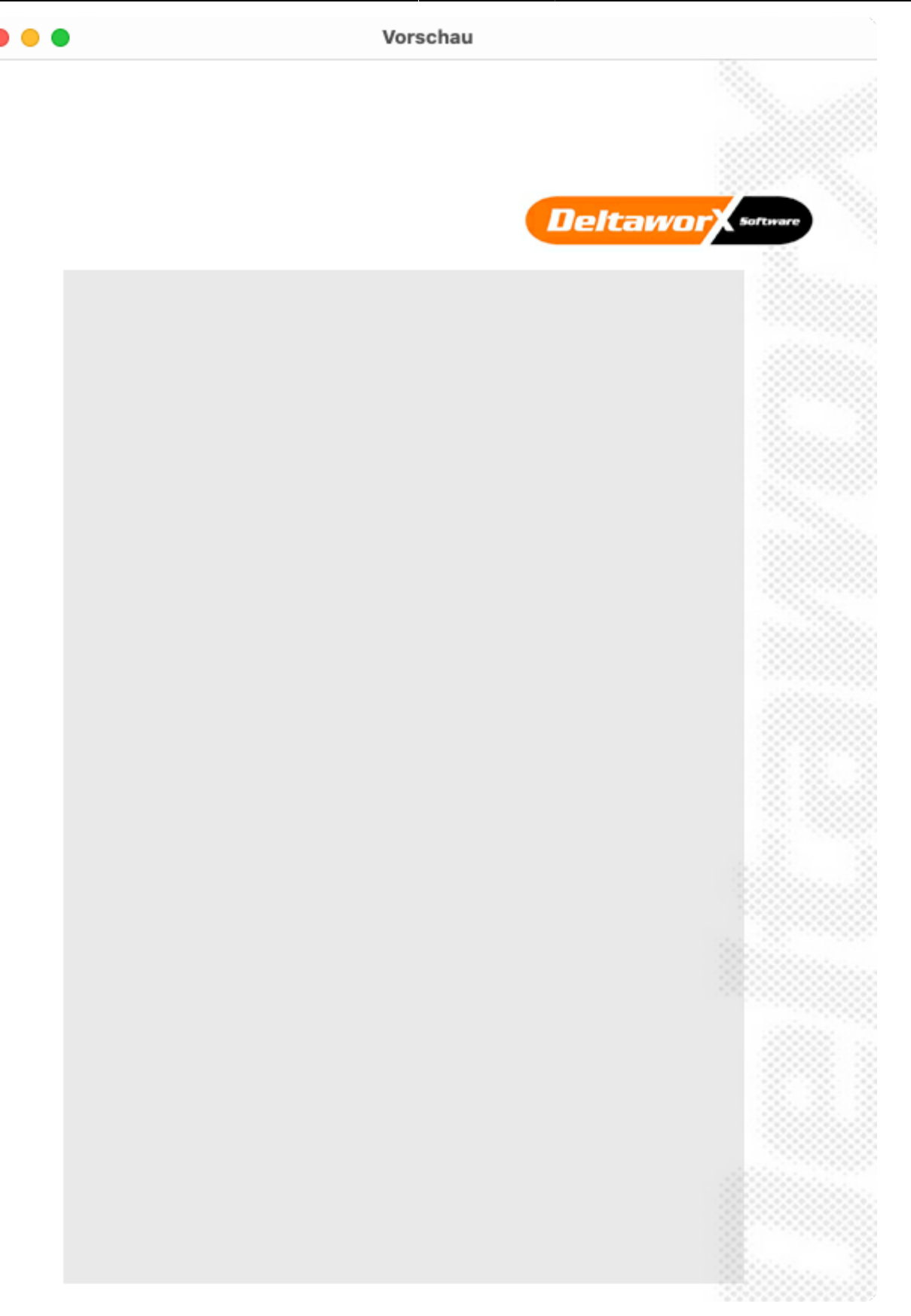

### eMail

Im Bildschirm **eMail** richten Sie das zentrale eMail-Konto für den eMailversand der Firma ein. Sie haben daneben auch noch die Möglichkeit jedem Benutzer ein eigenes eMail Konto für den

eMailversand einzurichten, siehe: Benutzer.

Tragen Sie bitte bei SMTP Absender die eMail Adresse des Absenders ein, diese wird dem Empfänger als Antwortadresse angezeigt.

Als **SMTP Name** geben Sie bitte den Namen ein, der dem Empfänger (sofern dessen eMailprogramm diese Funktion unterstützt) als Abendername angeziegt werden soll.

In das Feld SMTP Server geben Sie bitte den Namen des SMTP-Servers ein, an den Sie Ihre eMails für den Versand übergeben.

Der SMTP Benutzer ist der Anmeldename beim SMTP-Server - oft ist dieser identisch mit der eMail-Adresse.

Der SMTP Port wird vom SMTP-Server Betreiber vorgegeben, meistens ist es entweder 465 oder 587, es können aber auch andere Ports genutzt werden. Bei einem falsch eingestellten Port kommt keine gesicherte Verbindung zustande.

Als Verbindungstyp wird die Art des Verbindungsaufbaus bezeichnet, die der SMTP-Server nutzt. Sie können zwischen STARTTLS (weit verbreitet, etwas unsicherer) oder SSL/TLS (sicherer) wählen. Bei einer falschen Einstellung kommt keine gesicherte Verbindung zustande.

Mit der Auswahl bei TLS können Sie das zu verwendende Verschlüsselungsprotokoll festlegen. Bitte nutzen Sie das aktuelleste, von Ihrem SMTP-Server unterstützte Protokoll, da ältere Protokolle, wie z.B. SSLv3, TLS 1.0 inzwischen als unsicher gelten.

Bei SMTP Kennwort geben Sie dann das Passwort ein.

In das Textfeld eMail Signatur können Sie einen mehrzeiligen Text eingeben, der als Signatur ans Ende Ihrer eMail eingefügt wird. Das Feld kann auch leer bleiben.

Sobald Sie etwas an den Eingaben ändern wird die Taste **SMTP testen** sichtbar, mit dessen Hilfe Sie die aktuellen Einstellungen ausprobieren können. Im Erfolgfall wird eine eMail an sich selbst gesendet, ansonsten zeigt eine Meldung die vom SMTP-Server zurückgegebene Fehlermeldung am.

 $\bigcirc$   $\bigcirc$   $\bigcirc$ 

| SMTP Server | Check |
|-------------|-------|
|-------------|-------|

| New, TLSv1/SSLv3, Cipher is ECDHE-RSA-AES256-GCM-SHA384 |  |
|---------------------------------------------------------|--|
| Server public key is 4096 bit                           |  |
| Secure Renegotiation IS supported                       |  |
| Compression: NONE                                       |  |
| Expansion: NONE                                         |  |
| No ALPN negotiated                                      |  |
| SSL-Session:                                            |  |
| Protocol : TLSv1.2                                      |  |
| Cipher : ECDHE-RSA-AES256-GCM-SHA384                    |  |
| Session-ID:                                             |  |
| 0155FA21864C222EE1F016C79816CC8C73EACF05A084B5C1B979    |  |
| 17E4C10696FD                                            |  |
| Session-ID-ctx:                                         |  |
| Master-Key:                                             |  |
| F03A/0B8E/99C80EF91828D6114A020B04F/F1BC936589A66135    |  |
| Cablianae                                               |  |
| Schliesse                                               |  |

Die Taste **Check** nutzt OpenSSL um beim eingetragenen SMTP-Server die SSL Zertifikate und die Verschlüsselungsprotokolle abzufragen. Das Ergebnios wird Ihnen in einem Fenster angezeigt.

| 🗧 😑 🗧 eMail                                                                                                 | I                                                                                                    | Firma | ©<br>Finanzen | MwSt.                                                                                                    | #<br>Nummern | €<br>Mahnwesen                                                                                   | ()<br>Texte                                                      | )<br>Druck                                     | =•<br>eMail                               | )<br>Werte                               | Benutzer                       | ومی)<br>Mandanten                                    | දිටු<br>Extras                                    | E<br>AGB                 |
|----------------------------------------------------------------------------------------------------|----------------------------------------------------------------------------------------------------|-------|---------------|----------------------------------------------------------------------------------------------------|--------------|--------------------------------------------------------------------------------------------------|------------------------------------------------------------------|------------------------------------------------|-------------------------------------------|------------------------------------------|--------------------------------|------------------------------------------------------|---------------------------------------------------|--------------------------|
| SMTP Einstellung<br>SMTP Absender                                                                           | gen<br>post@deltaworx.de                                                                                                 |       |               |                                                                                                    | 1            | Firmendaten - S<br>Wenn Sie eMails<br>Sie bitte die Zug                                          | MTP Einst<br>direkt au<br>angsdate                               | tellungen<br>s Small Off<br>n für den P        | ice über ei<br>ostausgan                  | n zentrale<br>gsserver (                 | s eMail-Kon<br>SMTP-Serve      | to versenden r<br>er) ein.                           | nöchten, ge                                       | eben                     |
| SMTP Name<br>SMTP Server<br>SMTP Benutzer<br>SMTP Port<br>Verbindungstyp<br>SMTP Kennwort<br>eMail Signatur | DeltaworX<br>server239.campuss<br>post@deltaworx.de<br>587<br>SSLTLS<br>SSLTLS<br>Mit freundlichen Gru<br>Thomas Roemert |       |               | SMTP<br>Absenderadresse, z.B. info@smalloffice8.de<br>Server<br>Postausgangsserver, z.B. smtp.smalloffice8.de<br>Benutzer<br>Benutzerkonto auf dem Server, z.B. info@smalloffice8.de<br>Port<br>Port, auf dem Sie sich mit dem Server verbinden, z.B. 465 oder 587<br>Verbindungstyp<br>Protokoll, das zur Verbinduing mit dem gesicherten SMTP-Server verwendet wird.<br>Kennwort<br>das Paßwort des Benutzer, also z.B. geheim1234 |              |                                                                                                  |                                                                  |                                                |                                           |                                          |                                |                                                      |                                                   |                          |
| Blindkopie an                                                                                               | Check<br>m. Rechnungsmail<br>e Anhänge                                                                                   | SMT   | Ptesten       |                                                                                                    |              | Nachdem Sie di<br>Server akzeptier<br>Ermöglicht Ihner<br>eine Blindkopie an<br>aMails korrekt v | a Daten ei<br>t werden.<br>n die Eing<br>ibcc - bei<br>arsandt w | ngegeben i<br>abe einer e<br>Empfäng<br>urden. | haben könn<br>Mail-Adres<br>ver nicht sid | nen Sie te:<br>se, die vo<br>chtbar) erl | n jeder von :<br>hält. So könr | Eingaben korre<br>Small Office gr<br>nen Sie z.B. ko | ekt waren u<br>esendeten<br>ntrollieren,<br>Speic | aMail<br>ob Ihre<br>hern |

Falls Sie, für den Empfänger nicht sichtbare, Kopien der eMail senden wollen, können Sie bei Blindkopie an eine kommagetrennte Liste von eMail-Adressen eintragen.

Die Option Zusatztext gem. Rechnungsmail fügt einige Klartextangaben zur mitgesendeten Rechnung in den eMailtext ein, damit die eMail in einer Volltextsuche besser gefunden werden kann.

Die Taste **Automatische Anhänge** ermöglicht es Ihnen an eMails automatisch ausgewählte Dateien anzuhängen. Fügen Sie die mitzusendende Datei ein und legen dann fest für welche Vorgangsart diese verwendet werden soll. So können Sie z.B. Ihre AGB als PDF an Angebote oder ein Widerrufsformular an Rechnungen anhängen.

| Automatische Dateianhänge bei eMails                                                                        |                                               |
|----------------------------------------------------------------------------------------------------|-----------------------------------------------|
| Sie können für jeden Vorgangsart (Angebot, Auftrag<br>automatische Dateianhänge für eMails festlegen.       | . Lieferschein, Rechnung etc).                |
| Entfernen Sie nicht mehr benötigte Anhänge mit der<br>mit der Plus-Taste ergänzt einen evtl. bereits vorhan | Minus-Taste, das Hinzufügen<br>Idenen Anhang. |
| Wählen Sie bei Vorgangsart aus, bei welcher Vorgan<br>werden sollen.                                        | gsart die Anhänge hinzugefügt                 |
| Dateiname                                                                                                   | Vorgangsart                                   |
|                                                                                                    |                                               |
|                                                                                                    |                                               |
|                                                                                                    |                                               |
|                                                                                                    |                                               |
| I 🔶 I                                                                                                    |                                               |
|                                                                                                    |                                               |
|                                                                                                    |                                               |
|                                                                                                    |                                               |
|                                                                                                    |                                               |
|                                                                                                    |                                               |
| + – 0 Datensätze                                                                                            | Schliessen                                    |
|                                                                                                    |                                               |

### Wertelisten

Im Bildschirm **Wertelisten** bearbeiten Sie die im Programm verwendeten Wertelisten. Die Wertelisten können auch direkt an der Verwendungstelle bearbeitet werden.

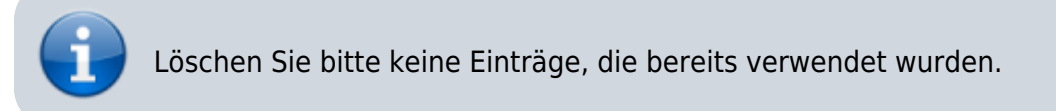

|                                                                                                    |                                                                                                    |                                                     |                                        |                                 |                      |             |             |            |             |                  | Emot           | chunge   |
|----------------------------------------------------------------------------------------------------|----------------------------------------------------------------------------------------------------|-----------------------------------------------------|----------------------------------------|---------------------------------|----------------------|-------------|-------------|------------|-------------|------------------|----------------|----------|
| 🗕 🔵 Werte                                                                                                    | Firma Finanzen                                                                                                    | J<br>MwSt.                                          | #<br>Nummern                           | €<br>Mahnwesen                  | )<br>Texte           | )<br>Druck  | =•<br>eMail | )<br>Werte | Benutzer    | وم)<br>Mandanten | දිටු<br>Extras | E<br>AGB |
| rtelisten                                                                                                    |                                                                                                    |                                                     |                                        |                                 |                      |             |             |            |             |                  |                |          |
| ung: bei der Bearbeitung der We<br>In Sie einen Wert, der bereits ben<br>Jisher mit "Kunde" gekennzeichn<br>vird empfohlen nur neue Werte zu | ertelisten, die im Programm verv<br>nutzt wird, verändern, "verschwi<br>net waren keinen Eintrag im Feld<br>u ergänzen! | vendet wer<br>indet" der a<br>I <status> i</status> | den, sollten<br>alte Eintrag.<br>mehr! | Sie vorsichtig<br>Wenn Sie also | sein!<br>z.B. bei de | en Personer | n den Eintr | ag "Kunde  | " in "Kunde | n" ändern, hab   | en alle Per    | sonen,   |
|                                                                                                    |                                                                                                    | Artikel F                                           | Personen                               | Finanzen                        | Eingangsi            | rechnung    |             |            |             |                  |                |          |
| Anrede                                                                                                    | Titel                                                                                                    |                                                     | S                                      | Status                          |                      |             | Zah         | lungswei   | se          |                  |                |          |
| Herr                                                                                                    | DiplBetriebswirt                                                                                                    |                                                     |                                        | Kunde                           |                      |             | Red         | chnung     |             |                  |                |          |
| Frau                                                                                                    | DiplDes.                                                                                                    |                                                     |                                        | Interessent                     |                      |             | Red         | chnung     |             |                  |                |          |
| Familie                                                                                                    | DiplIng.                                                                                                    |                                                     |                                        | Kunde                           |                      |             | Vor         | kasse      |             |                  |                |          |
| Firma                                                                                                    | DiplIng. (FH)                                                                                                    |                                                     |                                        | Lieferant                       |                      |             | Pay         | /pal       |             |                  |                |          |
| Herr                                                                                                    | DiplKfm.                                                                                                    |                                                     |                                        | Mitarbeiter                     |                      |             |             |            |             |                  |                |          |
| + -                                                                                                    | + -                                                                                                    |                                                     |                                        | +   -                           |                      |             | +           | Ι-)        |             |                  |                |          |
| Kontakte                                                                                                    |                                                                                                    |                                                     |                                        |                                 |                      |             |             |            |             |                  |                |          |
| Kontakt                                                                                                    |                                                                                                    |                                                     |                                        |                                 |                      |             |             |            |             |                  |                |          |
|                                                                                                    |                                                                                                    |                                                     |                                        |                                 |                      |             |             |            |             |                  |                |          |
|                                                                                                    |                                                                                                    |                                                     |                                        |                                 |                      |             |             |            |             |                  |                |          |
|                                                                                                    |                                                                                                    |                                                     |                                        |                                 |                      |             |             |            |             |                  |                |          |
|                                                                                                    |                                                                                                    |                                                     |                                        |                                 |                      |             |             |            |             |                  |                |          |
|                                                                                                    |                                                                                                    |                                                     |                                        |                                 |                      |             |             |            |             |                  |                |          |
| + -                                                                                                    |                                                                                                    |                                                     |                                        |                                 |                      |             |             |            |             |                  |                |          |
|                                                                                                    |                                                                                                    |                                                     |                                        |                                 |                      |             |             |            |             |                  |                |          |
|                                                                                                    |                                                                                                    |                                                     |                                        |                                 |                      |             |             |            |             |                  |                |          |
|                                                                                                    |                                                                                                    |                                                     |                                        |                                 |                      |             |             |            |             |                  |                |          |

### Benutzer

Im Bildschirm **Benutzer** sehen Sie die angelegten Benutzerkonto in Small Office 8 und können vorhandene Konten bearbeiten bzw. neue Benutzer anlegen.

| Benutzer     Firma Financen MwSt. Nummern Mahnwesen Texte Druck eMail Werte Benutzer Mandanien      Benutzerverwaitung     Zur Bearbeitung Eintrag doppelklicken Name     eMail     Admin Aktiv Behörde      Thomas Roemert     webstore@deltaworx.com                                                                                                    | Stand: 06.0<br>11:54 | 9.2024        | start:installat | ion:ein | stellunger    | https:/  | //help.sma   | lloffice8.de,  | /doku.pł   | np/start:     | installati  | ion:eins   | tellungen | rev=17256?       | 516452 |
|----------------------------------------------------------------------------------------------------|----------------------|---------------|-----------------|---------|---------------|----------|--------------|----------------|------------|---------------|-------------|------------|-----------|------------------|--------|
| Benutzerverwaltung       1 Datensatz         Zur Bearbeitung Eintrag doppelklicken       Neu       Löschen         Name       eMail       Admin       Aktiv       Behörde         Thomas Roemert       webstore@deltaworx.com       Image: Comparison of the the the the the the the the the the                                                                                                    | •••                  | Benutzer      |                 | Firma   | ©<br>Finanzen | MwSt.    | #<br>Nummern | €<br>Mahnwesen | F<br>Texte | <b>D</b> ruck | =•<br>eMail | )<br>Werte | Benutzer  | وم)<br>Mandanten | >>     |
| Zur Bearbeitung Eintrag doppelklicken       Neu       Löschen         Name       eMail       Admin       Aktiv       Behörde         Thomas Roemert       webstore@deltaworx.com       Image: Comparison of the second of the second of the sec                                                                                                    | Benutzer             | verwaltung    |                 |         |               |          |              |                |            |               |             |            |           | 1 Date           | nsatz  |
| Name       eMail       Admin       Aktiv       Behörde         Thomas Roemert       webstore@deltaworx.com       Image: Comparison of the second of the second of the secon                                                                       | Zur Bearb            | eitung Eintra | g doppelklicker | r       |               |          |              |                |            |               |             |            | N         | eu   Lösc        | hen    |
| Thomas Roemert webstore@deltaworx.com           Thomas Roemert       webstore@deltaworx.com       Image: Comparison of the comparison of the comparison | Name                 |               |                 |         | eMail         |          |              |                |            |               | Ac          | dmin       | Aktiv     | Beh              | örde   |
|                                                                                                    | Thomas Roer          | mert          |                 | ١       | webstore@     | deltawor | x.com        |                |            |               |             | <b>Z</b>   | <         |                  |        |
|                                                                                                    |                      |               |                 |         |               |          |              |                |            |               |             |            |           |                  |        |
|                                                                                                    |                      |               |                 |         |               |          |              |                |            |               |             |            |           |                  |        |
|                                                                                                    |                      |               |                 |         |               |          |              |                |            |               |             |            |           |                  |        |
|                                                                                                    |                      |               |                 |         |               |          |              |                |            |               |             |            |           |                  |        |
|                                                                                                    |                      |               |                 |         |               |          |              |                |            |               |             |            |           |                  |        |
|                                                                                                    |                      |               |                 |         |               |          |              |                |            |               |             |            |           |                  |        |
|                                                                                                    |                      |               |                 |         |               |          |              |                |            |               |             |            |           |                  |        |
|                                                                                                    |                      |               |                 |         |               |          |              |                |            |               |             |            |           |                  |        |
|                                                                                                    |                      |               |                 |         |               |          |              |                |            |               |             |            |           |                  |        |
|                                                                                                    |                      |               |                 |         |               |          |              |                |            |               |             |            |           |                  |        |
|                                                                                                    |                      |               |                 |         |               |          |              |                |            |               |             |            |           |                  |        |
|                                                                                                    |                      |               |                 |         |               |          |              |                |            |               |             |            |           |                  |        |
|                                                                                                    |                      |               |                 |         |               |          |              |                |            |               |             |            |           |                  |        |
|                                                                                                    |                      |               |                 |         |               |          |              |                |            |               |             |            |           |                  |        |
|                                                                                                    |                      |               |                 |         |               |          |              |                |            |               |             |            |           |                  |        |
|                                                                                                    |                      |               |                 |         |               |          |              |                |            |               |             |            |           |                  |        |

Durch einen Doppelklick auf den Benutzer öffnet sich das Bearbeitungfenster. Dort legen Sie fest, ob das aktuell bearbeitete Benutzerkonto aktiv ist (nur dann kann sich der Benutzer anmelden), es Administrationsrechte hat oder einer Behörde (z.B. für einen eingeschränkten Datenzugriff während einer Vor-Ort-Steuerprüfung) zugeordnet ist. Der Benutzername ist der Name, mit dem sich der Benutzer anmelden muss. Das Passwort tragen Sie bitte nur ein, wenn Sie das bestehende Passwort ändern möchten.

Im Reiter **Zugriffsrechte** stellen Sie ein, welche Berechtigung der aktuell bearbeitete Benutzer in den einzelnen Programmbereichen hat. Sie haben die Wahl zwischen

- Keinen der Benutzer hat keinen Zugriff auf diesen Bereich
- Anzeigen der Benutzer darf sich die Daten anschauen, aber nichts ändern
- Bearbeiten der Benutzer darf die Daten ändern, aber nichts neu anlegen oder löschen
- Anlegen der Benutzer darf bearbeiten und Daten neu anlegen
- Löschen der Benutzer darf bearbeiten, anlegen und Daten löschen

Löschungen sind an vielen Stellen zweistufig - für den normalen Benutzer ohne Admin-Rechte wird der gelöschte Datensatz ausgeblendet. Benutzer mit Admin-Rechten können die gelöschten Daten weiterhin sehen, wieder für alle sichtbar machen ("Löschung aufheben") oder die Daten endgültig löschen.

| Aktiv    | 🔽 Legen Sie fest, ob das Konto aktiv ist.                    |        |
|----------|--------------------------------------------------------------|--------|
| Admin    | 🗸 Legen Sie fest, ob das Konto Administrationsrechte hat     |        |
| Behörde  | Legen Sie fest, ob das Konto von einem Steuerprüfer verwende | t wird |
| Benutzer | Thomas Roemert                                               |        |
| Passwort |                                                              |        |

Verwenden Sie bitte sichere Passwörter: diese setzen sich aus Klein- und Großbuchstaben, Zahlen und Sonderzeichen zusammen. Vermeiden Sie normale Worte, Namen der Kinder, Haustiere etc. Es werden keine Passwörter direkt in der Datenbank gespeichert, sondern sogenannte Passwort Hashes. Deshalb können Passwörter nicht ausgelesen/angezeigt werden. Wenn ein Benutzer sein Passwort vergessen hat, müssen Sie ihm ein neues Passwort setzen!

|                  | Zugriffsrec | nte eMail Sonstiges |       |            |         |
|------------------|-------------|---------------------|-------|------------|---------|
| Artikel          | Löschen 📀   | Pro                 | ojekt | Löschen    | ٢       |
| Datei            | Löschen 📀   | )                   | Text  | Löschen    | ٢       |
| Eingangsrechnung | Löschen ᅌ   | Vert                | eiler | Löschen    | ٢       |
| Finanzwesen      | Löschen 📀   |                     |       |            |         |
| Kassenbuch       | Löschen 📀   |                     |       |            |         |
| Notiz            | Löschen 📀   |                     |       |            |         |
| Personen         | Löschen 📀   |                     |       |            |         |
|                  |             |                     | Abb   | rechen Spe | eichern |

Im Reiter **eMail** können Sie dem Benutzer ein eigenes eMail-Konto für den eMailversand anlegen, die Eingabefeld sind dabei identisch mit den bereits weiter oben beschriebenen.

| Stand: 06.09.2024<br>11:54 | start:installation:einstellungen https://help.smalloffice8.de/doku.php/start:installation:einstellungen? | 'rev=1725616452 |
|----------------------------|----------------------------------------------------------------------------------------------------|-----------------|
|                            |                                                                                                    |                 |
|                            | Aktiv 🛛 V Legen Sie fest, ob das Konto aktiv ist.                                                        |                 |

| Admin | $\checkmark$ | Legen Sie fest | t, ob das Konto | Administrationsrechte hat |
|-------|--------------|----------------|-----------------|---------------------------|
|-------|--------------|----------------|-----------------|---------------------------|

Behörde 🗌 Legen Sie fest, ob das Konto von einem Steuerprüfer verwendet wird

| Benutzer | Thomas Roemert |
|----------|----------------|
| Passwort |                |

Verwenden Sie bitte sichere Passwörter: diese setzen sich aus Klein- und Großbuchstaben, Zahlen und Sonderzeichen zusammen. Vermeiden Sie normale Worte, Namen der Kinder, Haustiere etc. Es werden keine Passwörter direkt in der Datenbank gespeichert, sondern sogenannte Passwort Hashes. Deshalb können Passwörter nicht ausgelesen/angezeigt werden. Wenn ein Benutzer sein Passwort vergessen hat, müssen Sie ihm ein neues Passwort setzen!

|                | Zugriffsrechte eMail   | Sonstiges |         |            |
|----------------|------------------------|-----------|---------|------------|
| eMail Adresse  | webstore@deltaworx.com | MTP Name  | WebStor | e          |
| SMTP Server    | mail.campusspeicher.de |           | Port    | 587        |
| SMTP Benutzer  | webstore@deltaworx.com |           | Тур     | STARTTLS 📀 |
| SMTP Passwort  | •••••                  |           | TLS     | TLS 1.2 📀  |
| eMail Signatur |                        |           |         |            |
| Blindkopie an  |                        |           |         |            |
|                |                        |           | <b></b> |            |

Im Reiter **Sonstiges** werden weitere Einstellungen für den Benutzer vorgenommen. Bei Dateigrösse können Sie festlegen wie gross die Dateien sein dürfen, die der Benutzer in die integrierte Dokumentverwaltung einfügen darf. Bei sehr vielen und/oder sehr gropssen Dateien kann die Arebistgeschwindigkeit der Datenbank leiden, deshalb kann die Dateigrösse begrenzt werden. Wenn Sie **0** wählen, ist die Dateigrösse nicht beschränkt.

Bei Wahlprogramm wählen Sie aus, welches externe Programm zur Anwahl von Rufnummern verwendet werden soll.

Mit Hilfe des Schiebereglers Transparenz können Sie für macOS Nutzer die Transparenz der Fenster festlegen.

Die Labelfarbe (nur macOS) kann für den Hell- und Dunkelmodus festgelegt werden. Mit der **Test** Taste können Sie die Einstellungen zur Farbe ausprobieren, mit **Zurücksetzen** lassen sich die Standardwerte wiederherstellen.

Beim Erscheinungsbild können Sie festlegen ob Small Office 8 im Hell- oder Dunkelmodus arbeiten soll - unabhängig von den Systemeinstellungen.

| Aktiv    | 🗸 Legen Sie fest, ob das Konto aktiv ist.                          |
|----------|--------------------------------------------------------------------|
| Admin    | 🗸 Legen Sie fest, ob das Konto Administrationsrechte hat           |
| Behörde  | Legen Sie fest, ob das Konto von einem Steuerprüfer verwendet wird |
| Benutzer | Thomas Roemert                                                     |
| Passwort |                                                                    |

Verwenden Sie bitte sichere Passwörter: diese setzen sich aus Klein- und Großbuchstaben, Zahlen und Sonderzeichen zusammen. Vermeiden Sie normale Worte, Namen der Kinder, Haustiere etc. Es werden keine Passwörter direkt in der Datenbank gespeichert, sondern sogenannte Passwort Hashes. Deshalb können Passwörter nicht ausgelesen/angezeigt werden. Wenn ein Benutzer sein Passwort vergessen hat, müssen Sie ihm ein neues Passwort setzen!

| Dateigröße   | 1024 📀      | Begrenzen Sie die Größe für einzufügende                      | Dateien.     |
|--------------|-------------|---------------------------------------------------------------|--------------|
| Wahlprogramm | Standard 📀  | Legen Sie das Wahlprogramm fest                               |              |
| Transparenz  |             | macOS: Transparenz der Fenster                                |              |
| Labelfarbe   | Hellmodus   | Änderungen an den Farbeinstellungen<br>werden erst nach einem | Test         |
|              | Dunkelmodus | Programmneustart überall wirksam.                             | Zurücksetzer |
|              |             |                                                               |              |

#### Mandanten

Im Bildschirm **Mandanten** verwalten Sie die vorhandenen Mandanten. Zusätzliche Mandanten sind als In-App-Kauf erhältlich, ein Mandant ist eine eigenständige Firma innerhalb der Software, deren Daten von anderen Mandanten komplett getrennt verwaltet werden.

Mit Aktuelle Einstellungen übernehmen legen Sie fest, ob bei der Neuanlage eines weiteren Mandanten die Einstellungen des aktuellen Mandanten übernommen werden sollen. Ist die Option deaktiviert wird der neue Mandant mit leeren Angaben erstellt.

| Stan<br>11:5         | d: 06.0<br>4                     | 9.2024                        | start:installa | ation:eins                       | stellunger             | https:/    | /help.sma    | lloffice8.de/                                                                                                    | doku.ph      | np/start:i    | nstallati   | on:eins    | tellungen | ?rev=1725        | 616452 |
|----------------------|----------------------------------|-------------------------------|----------------|----------------------------------|------------------------|------------|--------------|----------------------------------------------------------------------------------------------------|--------------|---------------|-------------|------------|-----------|------------------|--------|
| •                    | ••                               | Mandant                       | en             | Firma                            | ©<br>Finanzen          | F<br>MwSt. | #<br>Nummern | €<br>Mahnwesen                                                                                                    | (F)<br>Texte | <b>D</b> ruck | =•<br>eMail | )<br>Werte | Benutzer  | وم)<br>Mandanten | >>     |
| A                    | ctuelle N                        | Mandanten                     |                |                                  |                        |            |              | Erweiterung                                                                                                    | jen - Mar    | ndanten       |             |            |           |                  |        |
|                      | eltawor)<br>elpfad 6<br>1532 Kie | X Software<br>5<br>einmachnow |                | Persone<br>Artikel: :<br>Finanzw | en: 1<br>3<br>resen: 8 |            |              | Durch die kostenpflichtige Erweiterung um weitere Mandanten kö<br>mehrere Firmen gleichzeitig in einer Installation von Small Office<br>Small Office verwaltet dabei die Daten jeder Firma (Einstellungen<br>Adressen, Artikel, Rechnungen, Zahlungen etc.) getrennt von der<br>Mit Hilfe des Umschalters in der Schaltzentrale können Sie jederz<br>laufenden Betrieb zwischen den Mandanten wechseln.<br>-<br>Bei der Erstellung eines neuen Mandaten können Sie auswählen,<br>Einstellungen des gerade aktiven Mandanten übernommen werde<br>oder ob der neue Mandant mit leeren Standardeinstellungen erst<br>Wenn Sie einen Mandanten löschen wird automatisch ein Backup<br>bevor alle Daten des Mandanten (Adressen, Artikel, Finanzvorgär<br>Einstellungen, Zahlungen etc.) entfernt werden. |              |               |             |            |           |                  |        |
|                      |                                  |                               |                |                                  |                        |            |              |                                                                                                    |              |               |             |            |           |                  |        |
|                      | + -                              | 1 Datensatz                   | Z              |                                  |                        |            |              |                                                                                                    |              |               |             |            |           |                  |        |
| <ul> <li></li> </ul> | Aktuel                           | le Einstellun                 | gen übernehm   | en                               |                        |            |              |                                                                                                    |              |               |             |            |           |                  |        |
|                      |                                  |                               |                |                                  |                        |            |              |                                                                                                    |              |               |             |            |           |                  |        |

### Extra

Im Bildschirm **Extras** haben Sie Zugriff auf weitere Einstellungsmöglichkeiten.

Mit Hilfe der Sprache können Sie festlegen, in welcher Sprache Wertelisteneinträge angezeigt werden sollen. Diese Funktion ist dann nützlich, wenn Sie in einer mehrsprachigen Umgebung arbeiten und allen Mitarbeitern eine einheitliche Sprache für die Begriffe in Wertelisten vorgeben wollen. Die Benutzeroberfläche verwendet, sofern unterstützt, die Sprache die der Benutzer am Rechner eingestellt hat. So können z.B. englischsprachige Mitarbeiter die Benutzeroberfläche in Englisch verwenden, alle Wertelisten enthalten aber die deutschen Angaben.

Mit Daten sichern können Sie festlegen ob Small Office 8 regelmäßig selbst Datensicherungen erzeugt und wenn ja, in welchen Zeitabständen. Denken Sie bitte daran die Datenbankdateien zusätzlich noch auf einem externen Medium zu sichern - ein Backup auf der internen festplatte nutzt nichts, wenn diese Fwestplatte beschädigt oder der Rechner gestohlen wird.

Beim PushOver Dienst handelt es sich um einen einfachen Benachrichtigungsdienst, der Nachrichten direkt auf das Endgerät des Kunden sendet. Voraussetzung ist eine vom Kunden installierte App auf seinem Gerät.

In das Eingabefeld **PushOver AppToken** geben Sie den extra für Ihre Small Office 8 Version erzeugten Token ein. Legen Sie dann fest ob Benachrichtigungen autoimatiusch gesendet werden sollen (immer dann, wenn eine Bedingung zutrifft) und geben den zu sendenden Text ein. Dabei können Sie eine Reihe von PLatzhaltern verwenden.

| 2.04.2025 03:30                                                                                 |                                                                                                    |                                                                           |                                                                    |                                                                              | 1                                                                          | 9/20                                                    |                                                          |                                                       |                                                       |                                                                |                                                                         | Einste                                              | ellunge            |
|-------------------------------------------------------------------------------------------------|----------------------------------------------------------------------------------------------------|---------------------------------------------------------------------------|--------------------------------------------------------------------|------------------------------------------------------------------------------|----------------------------------------------------------------------------|---------------------------------------------------------|----------------------------------------------------------|-------------------------------------------------------|-------------------------------------------------------|----------------------------------------------------------------|-------------------------------------------------------------------------|-----------------------------------------------------|--------------------|
| • • • Extras                                                                                    | Firma                                                                                                    | ©<br>Finanzen                                                             | MwSt.                                                              | #<br>Nummern                                                                 | €<br>Mahnwesen                                                             | )<br>Texte                                              | Druck                                                    | eMail                                                 | )<br>Werte                                            | Benutzer                                                       | 00)<br>Mandanten                                                        | <del>දිරූදි</del><br>Extras                         | E<br>Agb           |
| Spracheinstellungen                                                                             | Nachk                                                                                                    | ommastel                                                                  | llen                                                               |                                                                              |                                                                            |                                                         |                                                          |                                                       |                                                       |                                                                |                                                                         |                                                     |                    |
| Sprache DE 📀                                                                                    |                                                                                                    |                                                                           | 2                                                                  | ٥                                                                            |                                                                            |                                                         |                                                          |                                                       |                                                       |                                                                |                                                                         |                                                     |                    |
| Daten sichern                                                                                   | Small O<br>verschli                                                                                                    | ffice speich<br>üsselten Dat                                              | ert wichtig<br>tenbank au                                          | e Daten Ihre<br>f Ihrem Recl                                                 | r Unternehmun<br>nner oder dem I                                           | g - Ihre Ar<br>Datenbank                                | ngebote, Au<br>server.                                   | fträge, Re                                            | chnungen                                              | , Artikel, Kur                                                 | iden etc. in ein                                                        | ier sicherer                                        | ١,                 |
| Wöchentlich                                                                                     | Diese Datenbank ist das Kernstück von Small Office und sollte deshalb so gut wie möglich gegen Beschädigung und/oder Verlust gesichert werden. |                                                                           |                                                                    |                                                                              |                                                                            |                                                         |                                                          |                                                       |                                                       |                                                                |                                                                         |                                                     |                    |
| PushOver Dienst                                                                                 | Es wird<br>tägliche<br>Sie z.B.<br>Die auto<br>Die Firm                                                                                        | empfohlen e<br>, wöchentlic<br>die tägliche<br>omatische D<br>na PushOver | eine regelr<br>che oder m<br>Datensich<br>atensicher<br>bietet ein | näßige autor<br>Ionatliche Si<br>Terung wähle<br>Tung wird be<br>en Benachri | natische Daten<br>cherung gewäh<br>an.<br>im Beenden dei<br>chtigungsdiens | sicherung<br>It werden.<br>r Einzelplat<br>t an, mit de | durchzufüh<br>Arbeiten Si<br>tzversion vo<br>essen Hilfe | ren. Abhä<br>e täglich r<br>on Small O<br>Sie Ihren I | ngig von II<br>nit Small (<br>ffice durc<br>Kunden Na | hrer Nutzung<br>Office und er<br>hgeführt und<br>ochrichten au | g von Small Off<br>stellen neue D<br>I dauert nicht I<br>uf deren Gerät | fice kann ei<br>aten, dann<br>lange.<br>e (Mobil un | ne<br>sollten<br>d |
|                                                                                                 | Desktop                                                                                                    | o) senden kö                                                              | önnen.                                                             |                                                                              |                                                                            |                                                         |                                                          |                                                       |                                                       |                                                                |                                                                         |                                                     |                    |
| abcde3fghijklmnopqrstuvwxyz                                                                     | Ihre Kur                                                                                                    | nden benötig                                                              | gen die Pu                                                         | shOver App                                                                   | (Einmal Kauf im                                                            | App Store                                               | e bzw. Play                                              | Store).                                               |                                                       |                                                                |                                                                         |                                                     |                    |
| Artikelbenachrichtigungen                                                                       | Adres                                                                                                    | sbenachric                                                                | chtigunge                                                          | en                                                                           | Finanzbena                                                                 | chrichtig                                               | gungen                                                   | :                                                     | Zahlungs                                              | benachrich                                                     | ntigungen                                                               |                                                     |                    |
| automatisch senden                                                                              | 🗌 au                                                                                                    | tomatisch                                                                 | senden                                                             |                                                                              | 🗌 automa                                                                   | tisch sen                                               | nden                                                     |                                                       | auton                                                 | natisch sen                                                    | den                                                                     |                                                     |                    |
| {#BRIEFANREDE}                                                                                  | {BRIE                                                                                                    | FANREDE}                                                                  |                                                                    |                                                                              | {BRIEFANF                                                                  | EDE}                                                    |                                                          |                                                       | (BRIEFAN                                              | REDE}                                                          |                                                                         |                                                     |                    |
| wir haben seit dem {DATUM}<br>den Artikel {ARTIKEL} wieder in<br>ausreichender Anzahl am Lager. | bitte k<br>Aktua<br>hinter                                                                                                    | kontrolliere<br>lität Ihrer k<br>legten Adr                               | en Sie die<br>oei uns<br>ressdater                                 |                                                                              | wir haben<br>{STATUS}<br>{BETRAG}                                          | am (DATU<br>(NUMME)<br>erstellt.                        | UM} für Sie<br>R} über                                   | e                                                     | wir habe<br>Höhe vor<br>Rechnun                       | n am {DATI<br>n {BETRAG<br>g {NUMME                            | JM} Ihre Zah<br>} per {STATU<br>R} erhalten.                            | llung in<br>JS} für die                             |                    |
| Mit freundlichen Grüßen,                                                                        | {ANRI<br>{VORI                                                                                                    | EDE} {TITE<br>NAME} {NA                                                   | il}<br>Achnam                                                      | E}                                                                           | Mit freund                                                                 | ichen Gri                                               | üßen,                                                    |                                                       | Vielen Da                                             | ank!                                                           |                                                                         |                                                     |                    |
|                                                                                                 |                                                                                                    |                                                                           |                                                                    |                                                                              |                                                                            |                                                         |                                                          |                                                       |                                                       |                                                                |                                                                         | Speic                                               | hern               |

## AGB

Im Bildschirm **AGB** können Sie Ihre Allgemeinen Geschäftsbedingungen eingeben und festlegen, ob die AGB automatisch mitgedruckt werden soll.

| Stand: 06.09.2024<br>11:54 | start:installation:eins | stellungen    | https://   | /help.smal   | loffice8.de/   | doku.ph      | p/start:i     | nstallati          | on:einst   | ellungen | rev=17256?       | 16452 |
|----------------------------|-------------------------|---------------|------------|--------------|----------------|--------------|---------------|--------------------|------------|----------|------------------|-------|
| e e Agb                    | Firma                   | ©<br>Finanzen | F<br>MwSt. | #<br>Nummern | €<br>Mahnwesen | (E)<br>Texte | <b>D</b> ruck | <b>=•</b><br>eMail | )<br>Werte | Benutzer | وم)<br>Mandanten | >>    |

Allgemeine Geschäftsbedingungen

#### 🗸 AGB auf Extraseite drucken

Lorem ipsum dolor sit amet, consetetur sadipscing elitr, sed diam nonumy eirmod tempor invidunt ut labore et dolore magna aliquyam erat, sed diam voluptua. At vero eos et accusam et justo duo dolores et ea rebum. Stet clita kasd gubergren, no sea takimata sanctus est Lorem ipsum dolor sit amet. Lorem ipsum dolor sit amet, consetetur sadipscing elitr, sed diam nonumy eirmod tempor invidunt ut labore et dolore magna aliquyam erat, sed diam voluptua. At vero eos et accusam et justo duo dolores et ea rebum. Stet clita kasd gubergren, no sea takimata sanctus est Lorem ipsum dolor sit amet. Lorem ipsum dolor sit amet, consetetur sadipscing elitr, sed diam nonumy eirmod tempor invidunt ut labore et dolore magna aliquyam erat, sed diam voluptua. At vero eos et accusam et justo duo dolores et ea rebum. Stet clita kasd gubergren, no sea takimata sanctus est Lorem ipsum dolor sit amet. Lorem ipsum dolor sit amet, consetetur sadipscing elitr, sed diam nonumy eirmod tempor invidunt ut labore et dolore magna aliquyam erat, sed diam voluptua. At vero eos et accusam et justo duo dolores et ea rebum. Stet clita kasd gubergren, no sea takimata sanctus est Lorem ipsum dolor sit amet, consetetur sadipscing elitr, sed diam nonumy eirmod tempor invidunt ut labore et dolore magna aliquyam erat, sed diam voluptua. At vero eos et accusam et justo duo dolores et ea rebum. Stet clita kasd gubergren, no sea takimata sanctus est Lorem ipsum dolor sit amet.

Duis autem vel eum iriure dolor in hendrerit in vulputate velit esse molestie consequat, vel illum dolore eu feugiat nulla facilisis at vero eros et accumsan et iusto odio dignissim qui blandit praesent luptatum zzril delenit augue duis dolore te feugait nulla facilisi. Lorem ipsum dolor sit amet, consectetuer adipiscing elit, sed diam nonummy nibh euismod tincidunt ut laoreet dolore magna aliquam erat volutpat.

Ut wisi enim ad minim veniam, quis nostrud exerci tation ullamcorper suscipit lobortis nisl ut aliquip ex ea commodo consequat. Duis autem vel eum iriure dolor in hendrerit in vulputate velit esse molestie consequat, vel illum dolore eu feugiat nulla facilisis at vero eros et accumsan et iusto odio dignissim qui blandit praesent luptatum zzril delenit augue duis dolore te feugiat nulla facilisi.

Nam liber tempor cum soluta nobis eleifend option congue nihil imperdiet doming id quod mazim placerat facer possim assum. Lorem ipsum dolor sit amet, consectetuer adipiscing elit, sed diam nonummy nibh euismod tincidunt ut laoreet dolore magna aliquam erat volutpat. Ut wisi enim ad minim veniam, quis nostrud exerci tation ullamcorper suscipit lobortis nisl ut aliquip ex ea commodo consequat.

Duis autem vel eum iriure dolor in hendrerit in vulputate velit esse molestie consequat, vel illum dolore eu feugiat nulla facilisis.

At vero eos et accusam et justo duo dolores et ea rebum. Stet clita kasd gubergren, no sea takimata sanctus est Lorem ipsum dolor sit amet. Lorem ipsum dolor sit amet, consetetur sadipscing elitr, sed diam nonumy eirmod tempor invidunt ut labore et dolore magna aliquyam erat, sed diam voluptua. At vero eos et accusam et justo duo dolores et ea rebum. Stet clita kasd gubergren, no sea takimata sanctus est Lorem ipsum dolor sit amet. Lorem ipsum dolor sit amet, consetetur sadipscing elitr, At accusam aliquyam diam diam dolore dolores duo eirmod eos erat, et nonumy sed tempor et et invidunt justo labore Stet clita ea et gubergren, kasd magna no rebum. sanctus sea sed takimata ut vero voluptua. est Lorem ipsum dolor sit amet. Lorem ipsum dolor sit amet, consetetur sadipscing elitr, sed diam nonumy eirmod tempor invidunt ut labore et dolore magna aliquyam erat, erat.

Größe 5